New and Old Henderson Buildings | bard.edu/it | helpdesk@bard.edu | 845-758-7500

## Installing the Zoom Desktop Application

As a Bard staff member, you can login to Zoom using the Bard web portal (<u>https://bard.zoom.us/</u>) or by using the **Zoom desktop application**. The desktop application is considered by some to be a more efficient way of logging in and adjusting settings in Zoom. You only have to do the following procedure ONCE.

1. Go to <u>https://zoom.us/support/download</u>. Click **Save File**. The application will begin to download.

We're now downloading Zoom ...

| Opening ZoomInstaller.exe         |              | ×      |
|-----------------------------------|--------------|--------|
| You have chosen to open:          |              |        |
| <b>ZoomInstaller.exe</b>          |              |        |
| which is: Binary File (11.4 MB)   |              |        |
| from: https://d11yldzmag5yn.cl    | oudfront.net |        |
| Would you like to save this file? |              |        |
|                                   | Save File    | Cancel |

2. Find the installation file in your **downloads** folder and run it.

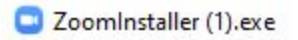

3. You'll see the Zoom login window. Click Sign In.

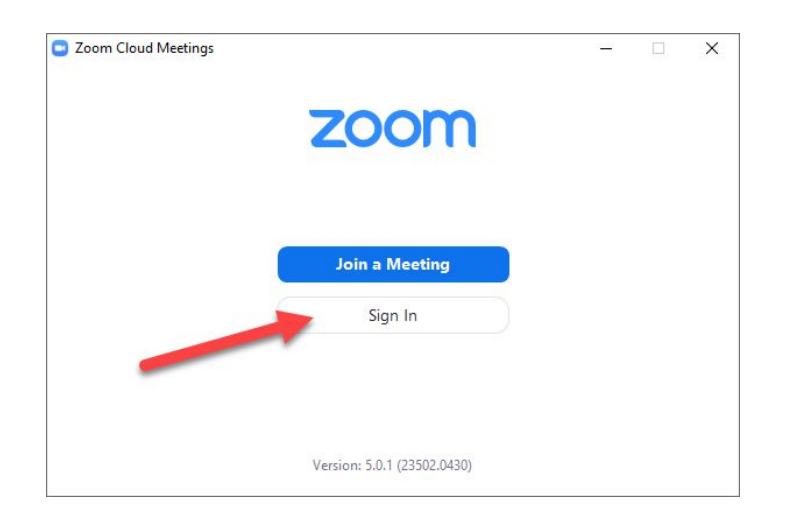

New and Old Henderson Buildings | bard.edu/it | helpdesk@bard.edu | 845-758-7500

4. Click Sign in with SSO (Single Sign On).

| Zoom Cloud Meetings |         |    |   | -                   | □ ; |
|---------------------|---------|----|---|---------------------|-----|
| Sign In             |         |    |   |                     |     |
| Enter your email    |         |    | ٩ | Sign In with SSO    |     |
| Enter your password | Forgot? | or | G | Sign In with Googl  | e   |
| Keep me signed in   | Sign In |    | f | Sign In with Facebo | ok  |

5. Enter the Bard domain name. (bard) Click Continue.

| Zoom Cloud I | Vleetings                        |          |  | × |
|--------------|----------------------------------|----------|--|---|
|              | Sign In with SSO                 |          |  |   |
|              | Company Domain                   | .zoom.us |  |   |
|              | I do not know the company domain | Continue |  |   |

6. Sign in with your Bard email address and password in the gray window and click LOGIN.

| <b>G</b> a           | Zoom |        |
|----------------------|------|--------|
| BARD ACCOUNT SIGN-IN |      |        |
| Email Address        |      |        |
| Password             |      | Reset  |
|                      |      | 12 6 6 |
|                      |      | LOGIN  |

New and Old Henderson Buildings | bard.edu/it | helpdesk@bard.edu | 845-758-7500

7. Click Open Zoom.

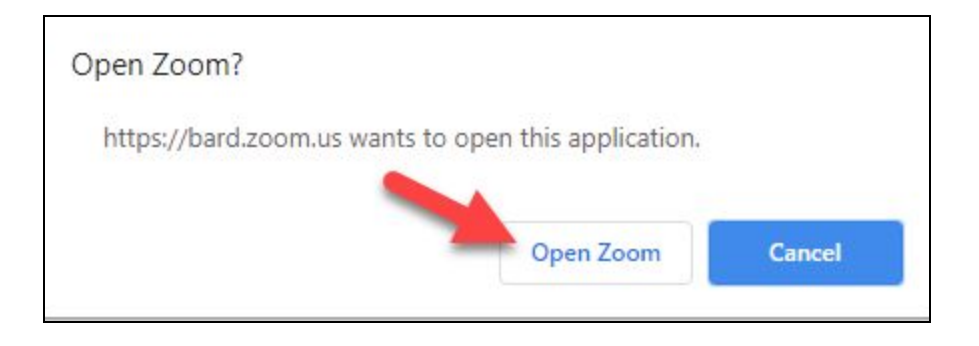

8. The Zoom desktop application opens. You can now use this application to join, create or schedule a Zoom meeting. It will also show any Zoom meetings you have scheduled for today.

| Coom            |              |           |                |                                 |                  |   | -      | × |
|-----------------|--------------|-----------|----------------|---------------------------------|------------------|---|--------|---|
|                 | Home         | ⊂<br>Chat | ()<br>Meetings | ©<br>Contacts                   |                  | 0 | Search | ¢ |
|                 |              |           |                |                                 |                  |   |        | ٥ |
| New Meeting     | +<br>Join    |           |                | 06:31<br><sup>Tuesday, Ma</sup> | PM<br>ay 5, 2020 |   |        | × |
| tig<br>Schedule | Share screen | v         |                | No upcoming m                   | eetings today    |   |        |   |

This application is located in your applications group on your computer. It is also accessible by clicking a video camera icon in the status bar (Windows).

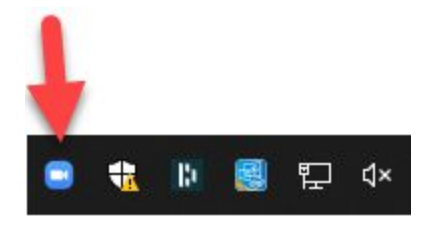